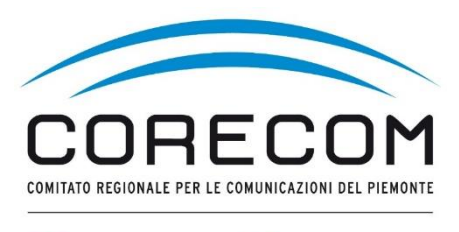

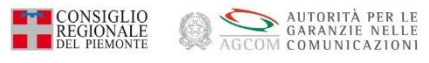

# ISTRUZIONI PER INSERIRE NEL FASCICOLO DOCUMENTALE ULTERIORI RICHIESTE E/O ALLEGATI

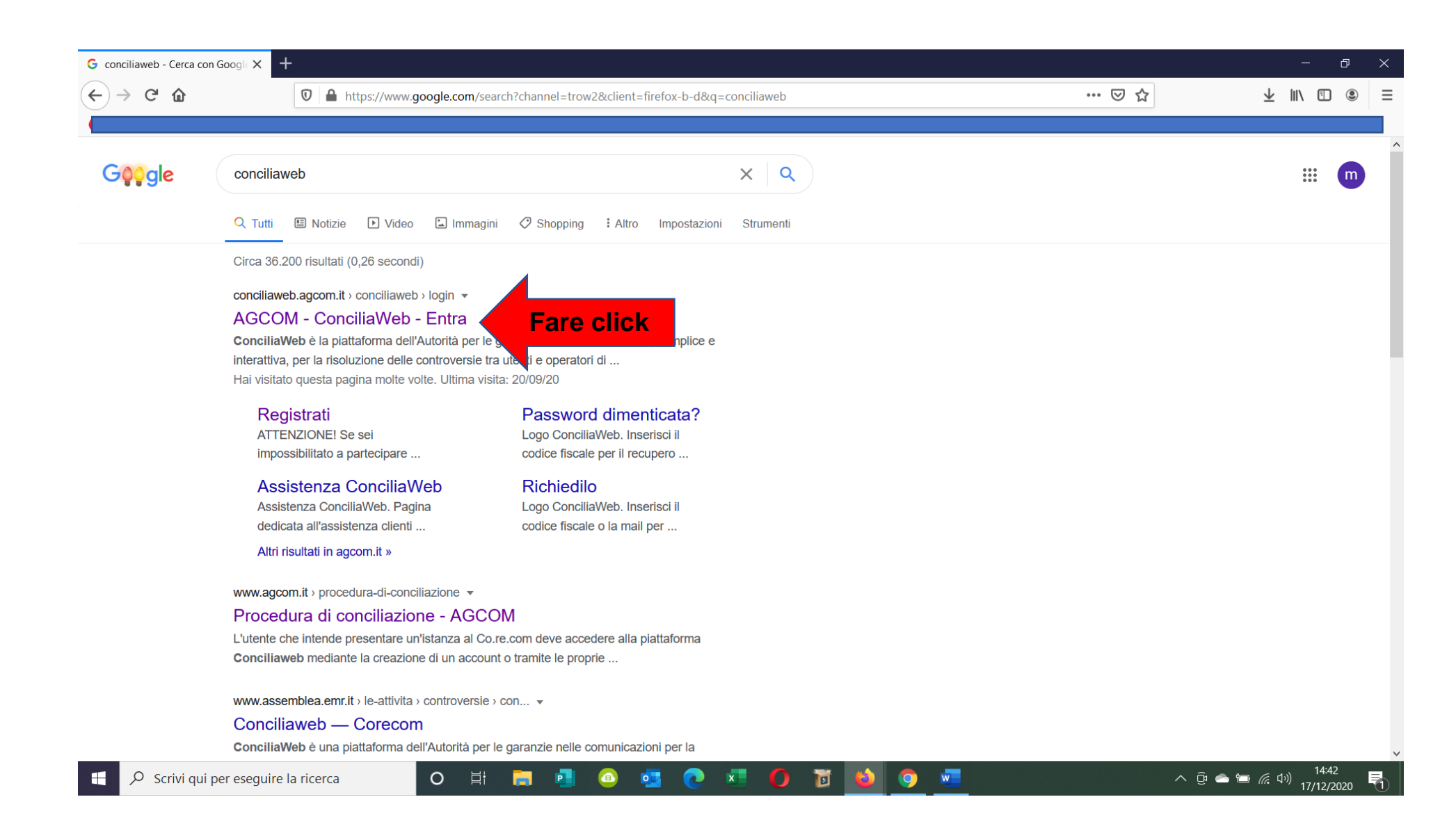

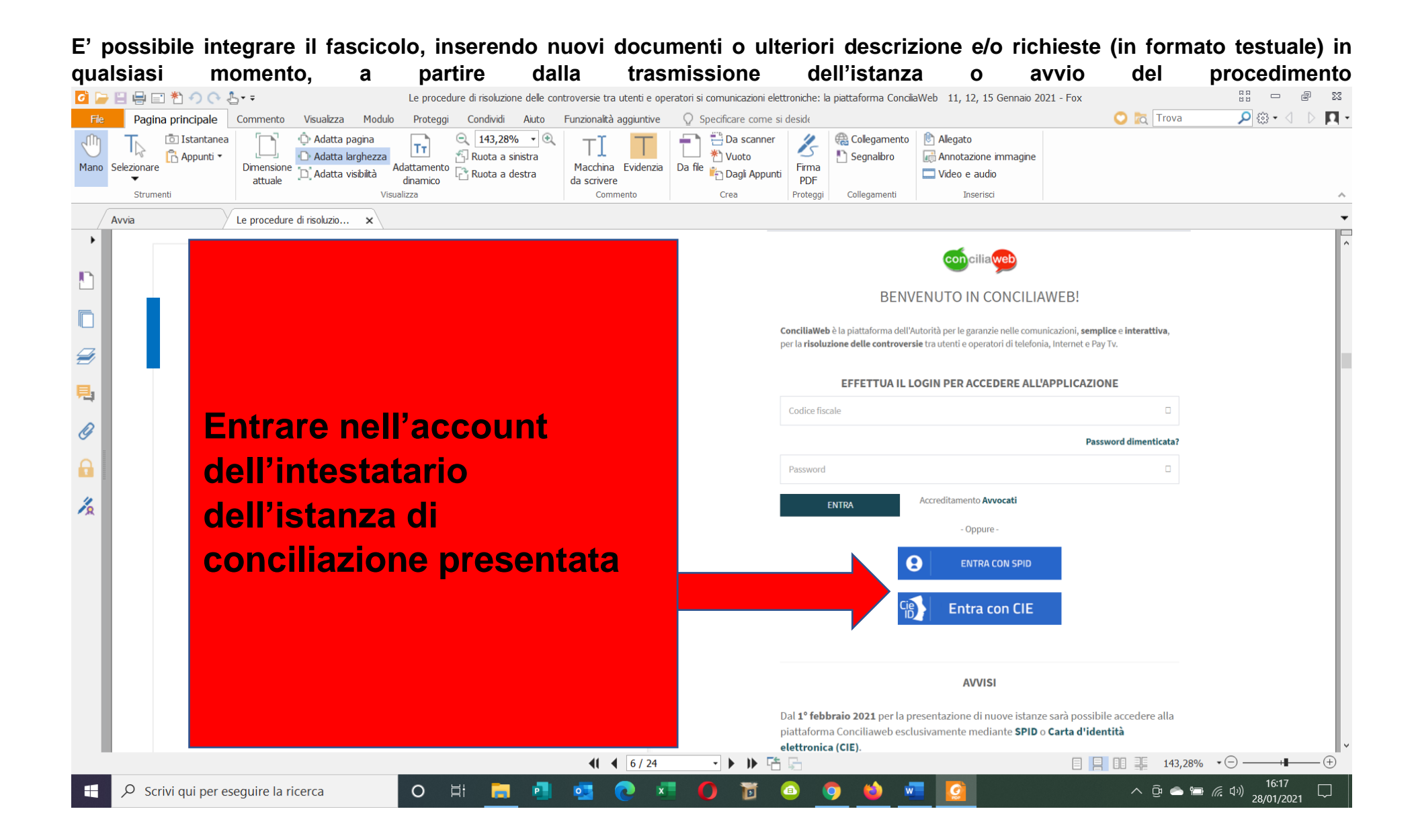

| AGCOM - ConciliaWeb - Cliente X $ \rightarrow  \mathbf{C}  \mathbf{\hat{C}}$                                                                                | +           •         •           •         •           •         •           •         •                                                                                                    | htm?pathMenuActive=%2Findex.htm&fascicolo=-1                                                                                                    | - €<br>                                                                                                    |  |
|----------------------------------------------------------------------------------------------------|----------------------------------------------------------------------------------------------------|----------------------------------------------------------------------------------------------------|----------------------------------------------------------------------------------------------------|--|
| conciliaweb                                                                                                    | ≡                                                                                                    |                                                                                                    | п 🔮                                                                                                    |  |
| Persona fisica<br>In uso<br>BAR MARGHY<br>Le tue bozze di procedimento<br>Le tue bozze di procedimento<br>(1 tuoi procedimenti<br>onciliazioni/definizioni) | titolare istanza è AZIENDA cliccare prima<br>Conciliazione<br>Hai un problema con il tuo operatore e non riesci a<br>risolverlo?<br>Per avviare la procedura di conciliazione ti basta cliccare sul<br>ervizio per il quale hai riscontrato il problema e<br>prizio per il quale hai riscontrato il problema e<br>mpilare i campi relativi alla controversia.<br>(formulario UG) | <b>qui Provvedimento temporaneo</b> Hai gia avviato una procedura di conciliazione o di definizione della controversia, ma il tuo operatore ha sospeso il servizio o non garantisce che tu possa mantenere lo stesso numero o continuare a utilizzare lo stesso terminale? In attesa della conclusione della procedura, chiedi un provvedimento temporaneo cliccando sul tipo di servizio per il quale hai riscontrato il problema. (formulario GU5) | <b>Definizione</b><br>Hai già svolto il tentativo obbligatorio di conciliazione ma<br>non hai trovato ancora un accordo con il tuo operatore?<br>Avvia la procedura per la risoluzione della controversia<br>cliccando sul tipo di servizio e compila i campi relativi alla<br>controversia.<br>(formulario GU14) |  |
| , Procedimenti per i quali<br>i delegato                                                                                                    | En contra da                                                                                                    |                                                                                                    |                                                                                                    |  |
| Manuale operativo                                                                                                    | Pay TV                                                                                                    | Pay TV                                                                                                    | Pay TV                                                                                                    |  |
| Video tutorial                                                                                                    | Telefonia + Pay TV                                                                                                    | Telefonia + Pay TV                                                                                                    | Telefonia + Pay TV                                                                                                    |  |
| Regolamento di procedura                                                                                                    | Telefonia fissa                                                                                                    | Telefonia fissa                                                                                                    | Telefonia fissa                                                                                                    |  |
| Regolamento sugli indennizzi                                                                                                    | Telefonia mobile                                                                                                    | Telefonia mobile                                                                                                    | Telefonia mobile                                                                                                    |  |
| Elenco Conciliatori di cui<br>'art. 13 del Regolamento<br>procedura                                                                                         | Procedimenti in corso (conciliazioni/definizioni)                                                                                                    |                                                                                                    |                                                                                                    |  |
| Domande frequenti                                                                                                    | Visualizza 100 🗸 elementi                                                                                                    |                                                                                                    |                                                                                                    |  |

(

| Comunica Regione Piemonte                                                          | 🗙 📔 🎦 AGCOM - ConciliaWeb - Procedir 🤇 | 🗙 🗧 AGCOM - ConciliaWeb - Procedir 🗙 | +                                 |                       |                          | - 0                                 |
|------------------------------------------------------------------------------------|----------------------------------------|--------------------------------------|-----------------------------------|-----------------------|--------------------------|-------------------------------------|
| $\leftrightarrow$ $\rightarrow$ C $\bullet$ conciliaweb.ag                         | gcom.it/conciliaweb/clienteprocediment | ti/index.htm                         |                                   |                       |                          | ☆ 8                                 |
|                                                                                    | =                                      |                                      |                                   |                       |                          | іт 🔮                                |
| MENU                                                                               | l tuoi procedimenti                    |                                      |                                   |                       |                          | Home > I tuoi proced                |
| <ul> <li>I tuoi procedimenti<br/>(conciliazioni/definizioni)</li> </ul>            |                                        |                                      |                                   |                       |                          |                                     |
| <ul> <li>I tuoi procedimenti<br/>(provvedimenti temporanei)</li> </ul>             |                                        |                                      |                                   |                       |                          | 📩 ESPORTA DATI                      |
| Procedimenti per i quali<br>sei delegato                                           | Visualizza 100 v elementi              | It Tinologia It                      | Operatore                         | 11 Data aggiornamento | IF Regione II Data Istan | za It Azioni                        |
| 📩 Manuale operativo                                                                | In attesa dell'u                       | idienza Conciliazione in udienza     | TIM SpA (Kena mobile),Fastweb SpA | 06/01/2021 10:42      | Piemo Fare clic          | k Q                                 |
| Video tutorial                                                                     | Vista da 1 a 1 di 1 elementi           |                                      |                                   |                       | Precede                  | ente 1 Successivo                   |
| <ul> <li>Regolamento di procedura</li> <li>Regolamento sugli indennizzi</li> </ul> |                                        |                                      |                                   |                       |                          |                                     |
| Elenco Conciliatori di cui<br>all'art. 13 del Regolamento<br>di procedura          |                                        |                                      |                                   |                       |                          |                                     |
| 🕹 Domande frequenti                                                                |                                        |                                      |                                   |                       |                          |                                     |
| Dichiarazione di accessibilità                                                     |                                        |                                      |                                   |                       |                          |                                     |
| <ul> <li>Scrivi qui per eseguir</li> </ul>                                         | e la ricerca O 🛱                       | 🗖 🖪 🥶 👩 🗴                            | 0 1 0 🧿                           | 🗉 📃                   | ^ @ 🌰                    | 「■ <i>信</i> ⊈ <sup>3)</sup> ) 12:26 |

| AGCOM - ConciliaWeb 🛛 🗙                                                 | Tage Age                                                                                             | OM - ConciliaWeb × +                                                            |              | – 0 ×                                      | < |  |  |
|-------------------------------------------------------------------------|----------------------------------------------------------------------------------------------------|---------------------------------------------------------------------------------|--------------|--------------------------------------------|---|--|--|
| $\leftrightarrow$ > C (                                                 |                                                                                                    | https://conciliaweb.agcom.it/conciliaweb/segcorecomprocedimenti/view-354349.htm | 90% 🗹 🏠      | ⊻ III\ 🗉 🛎 Ξ                               | = |  |  |
|                                                                         |                                                                                                    |                                                                                 |              |                                            |   |  |  |
| Sportazione dati                                                        |                                                                                                    |                                                                                 |              |                                            | ^ |  |  |
| 嶜 Utenti                                                                | Cos                                                                                                  | a posso fare in questo momento? Vai alla barra delle azioni                     |              | +                                          |   |  |  |
| Procedimenti in firma                                                   |                                                                                                    |                                                                                 |              |                                            |   |  |  |
| <ul> <li>I tuoi procedimenti<br/>(conciliazioni/definizioni)</li> </ul> | In attesa dell'udienza UDIENZA DI CONCILIAZIONE IN VIDEOCONFERENZA CONVOCATA PER IL 20/01/2021 14:30 |                                                                                 |              |                                            |   |  |  |
| <ul> <li>I tuoi procedimenti<br/>(provvedimenti temporanei)</li> </ul>  | Verif                                                                                                | ica che il tuo browser sia compatibile prima di partecipare                     |              |                                            |   |  |  |
| Soggetto                                                                |                                                                                                    |                                                                                 |              |                                            |   |  |  |
| Altre sedi                                                              | 8                                                                                                    | Parti                                                                           |              |                                            |   |  |  |
| Gestione info per provvedimenti                                         |                                                                                                    | Istanza presentata da                                                           |              |                                            |   |  |  |
| ② Disponibilità                                                         |                                                                                                    | Codice fiscale:                                                                 |              |                                            |   |  |  |
| 🛗 Assegna responsabili                                                  |                                                                                                    | Altri recapiti per le comunicazioni<br>Recapito telefonico:                     |              |                                            |   |  |  |
| 🛗 I miei appuntamenti                                                   |                                                                                                    |                                                                                 |              |                                            |   |  |  |
| 🛗 Calendario                                                            |                                                                                                    | Operatore controparte<br>TIM SpA (Kena mobile) -                                |              |                                            |   |  |  |
| Richieste di assistenza                                                 |                                                                                                    |                                                                                 |              |                                            |   |  |  |
| 🕹 Manuale operativo                                                     |                                                                                                    | Responsabile Corecom Piemonte                                                   |              |                                            |   |  |  |
| Video tutorial                                                          |                                                                                                    |                                                                                 |              |                                            |   |  |  |
| 🕹 Regolamento di procedura                                              |                                                                                                    | Conciliazione in udienza                                                        |              | are clici                                  |   |  |  |
| 🛓 Regolamento sugli indennizzi                                          |                                                                                                    |                                                                                 |              | - Ck                                       |   |  |  |
| 🛓 Elenco Conciliatori di cui                                            | 0                                                                                                    | Barra delle azioni                                                              |              |                                            | ~ |  |  |
| 🕂 🔎 Scrivi qui per esegui                                               | re la ric                                                                                            | erca 🛛 🖸 🛱 🖪 💁 💽 🖬 🌍 🐞 🜌                                                        | ∧ ĝ <b>e</b> | ・ 🖮 <i>信</i> 、 다ッ) 12:12<br>18/01/2021 🛛 🕄 |   |  |  |

## Se si vuole allegare ulteriore documentazione fare click su AGGIUNGI DOCUMENTO

Se si vogliono aggiungere ulteriori descrizioni e/o richieste (in formato testuale) fare click su SCRIVI TESTO

| conciliaweb                                        | ≡                                      |                                                                                                    | п                                        |
|----------------------------------------------------|----------------------------------------|----------------------------------------------------------------------------------------------------|------------------------------------------|
| MENU                                               |                                        | Fascicolo documentale. ×                                                                                                    | Ltuoi procedimenti > Procedimento 383553 |
| 🔦 Esportazione dati                                | Istanza di Conciliazione U             | G/3<br>Cliccando su una delle due finestre sotto puoi visionare tutti i documenti preseptuel fascicolo,<br>puoi caricare documenti in formato pdf o immagini in formato ing o png ovvertue di scrivere |                                          |
| 🖀 Utenti                                           | Cosa posso fare in questo mo           | direttamente le tue comunicazioni Per integrare istanza con ulteriori                                                                                                    | +                                        |
| 🔦 Procedimenti in firma                            |                                        | Lista documenti Aggiungi documento Scrivi testo descrizioni e/o richieste. Fare click                                                                                                    |                                          |
| I tuoi procedimenti<br>(conciliazioni/definizioni) | In attesa della convocazione dell'udie |                                                                                                    |                                          |
| I tuoi procedimenti<br>(provvedimenti temporanei)  | Parti                                  | Kena mobile)                                                                                                    |                                          |
| Soggetto                                           | istanza presentata da                  |                                                                                                    |                                          |
| Altre sedi                                         |                                        |                                                                                                    |                                          |
| Gestione info per provvedimenti                    |                                        |                                                                                                    |                                          |
| ② Disponibilità                                    |                                        | Apri il documento                                                                                                    |                                          |
| 🋗 Assegna responsabili                             | Operatore controparte                  | ▲ Altro ◎ 16/02/2021 16:20                                                                                                    |                                          |
| 🛗 🛛 miei appuntamenti                              |                                        | comunicazione                                                                                                    |                                          |
| 🏥 Calendario                                       | Responsabile<br>Corecom Piemonte :     | Creato da: TIM SpA (Kena mobile)                                                                                                    |                                          |
| Richieste di assistenza                            |                                        |                                                                                                    |                                          |
| 📥 Manuale operativo                                | Controversia                           | Altro © 16/02/2021 16:12                                                                                                    |                                          |
| Video tutorial                                     | 0 2+                                   | Precisazione v                                                                                                    | * >                                      |

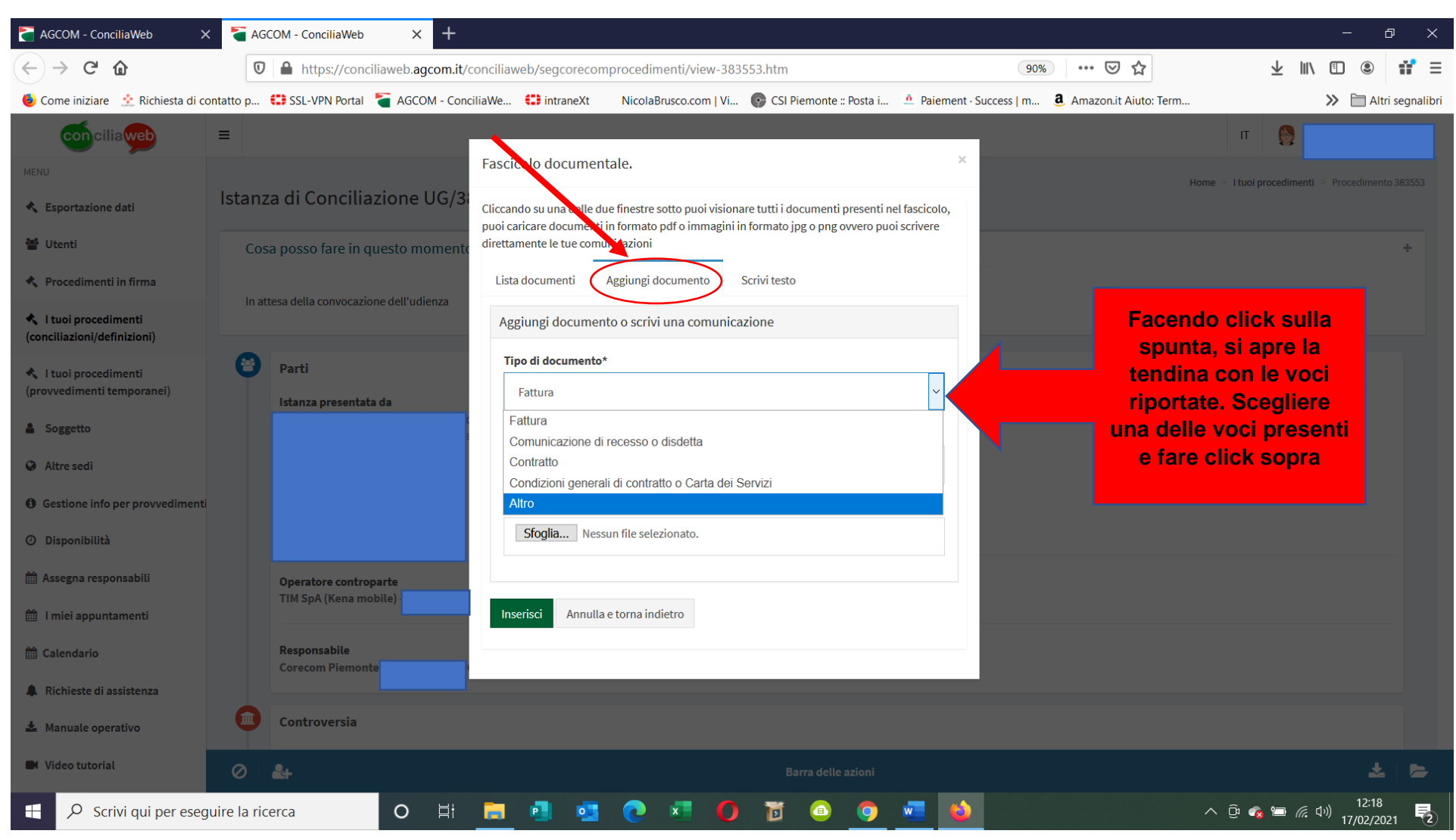

#### Facendo click su AGGIUNGI DOCUMENTO appare la seguente videata

Dopo aver scelto la voce tra quelle riportate nella tendina, **INSERIRE NELLA DESCRIZIONE il tipo di allegato che si aggiunge** e poi facendo **CLICK SU SFOGLIA** allegarlo. Terminare con facendo **CLICK SU INSERISCI**.

| conciliaweb                                                             | =                                                |                                                                                                    | п 🔮                                             |
|-------------------------------------------------------------------------|--------------------------------------------------|----------------------------------------------------------------------------------------------------|-------------------------------------------------|
| MENU                                                                    |                                                  | Fascicalo documentale.                                                                                                    | Home > Itual procedimenti > Procedimento 393553 |
| Esportazione dati                                                       | Istanza di Conciliazione UG                      | 3<br>Cliccando su una telle due finestre sotto puoi visionare tutti i documenti presenti nel fascicolo,<br>puoi caricare documenti in formato ndfo immagini in formato ing o pro ovvero puoi scrivere | nome > ruor procedimenta > rrocedimenta > socos |
| 🚰 Utenti                                                                | Cosa posso fare in questo mome                   | direttamente le tue combultazioni                                                                                                    | +                                               |
| 🔦 Procedimenti in firma                                                 | In attesa della convocazione dell'udienza        | Lista documenti Aggiungi documento Scrivi testo                                                                                                    |                                                 |
| <ul> <li>I tuoi procedimenti<br/>(conciliazioni/definizioni)</li> </ul> |                                                  | Aggiungi documento o scrivi una comunicazione                                                                                                    |                                                 |
| 🔦 l tuoi procedimenti                                                   | Parti                                            | Tipo di documento*                                                                                                    |                                                 |
| (provvedimenti temporanei)                                              | Istanza presentata da                            | Fattura ~                                                                                                    |                                                 |
| Soggetto                                                                |                                                  | Descrizione*                                                                                                    |                                                 |
| Altre sedi                                                              | scrivere tipo di allegato                        |                                                                                                    |                                                 |
| Gestione info per provvedimenti                                         | Cellulare:<br>Altri recapiti per le comunicazion | File*                                                                                                    |                                                 |
| O Disponibilità                                                         | Recapito telefonico:                             | Sfoglia Fare click per allegare file                                                                                                    |                                                 |
| 🛗 Assegna responsabili                                                  | Operatore controparte                            |                                                                                                    |                                                 |
| 🛗 I miei appuntamenti                                                   | TIM SpA (Kena mobile) -                          | Inserisci Annulla e torna indietro                                                                                                    |                                                 |
| 🛗 Calendario                                                            | Responsabile<br>Corecom Piemonte :               |                                                                                                    |                                                 |
| Richieste di assistenza                                                 |                                                  | e                                                                                                    |                                                 |
| 📥 Manuale operativo                                                     | Controversia                                     |                                                                                                    |                                                 |
| Video tutorial                                                          | 0 2+                                             | Barra delle azioni                                                                                                    | * 8                                             |
|                                                                         |                                                  |                                                                                                    |                                                 |
|                                                                         |                                                  | del                                                                                                    |                                                 |
|                                                                         |                                                  |                                                                                                    |                                                 |
|                                                                         |                                                  |                                                                                                    |                                                 |

#### AGCOM - ConciliaWeb Tanta AGCOM - ConciliaWeb × + n E $( \rightarrow C )$ 🛛 🔒 https://conciliaweb.agcom.it/conciliaweb/segcorecomprocedimenti/view-383553.htm 90% … ⊘ ☆ <u></u> ↓ |||/ • ۲ 🐌 Come iniziare 😟 Richiesta di contatto p... 😫 SSL-VPN Portal 🎽 AGCOM - ConciliaWe... 😫 intraneXt 💿 NicolaBrusco.com | Vi... 🚱 CSI Piemonte :: Posta i... 🖄 Paiement - Success | m... 🚨 Amazon.it Aiuto: Term... >> 🗎 Altri segnalibri = 0 Fascicolo documentale. Istanza di Conciliazione UG/3 Esportazione dati Cliccando su una delle due finestre sotto puoi visionare tutti i documenti presenti nel fascicolo, puoi caricare documenti in formato pdf o immagini in formato jpg o png ovvero puoi scrivere 🐮 Utenti direttamente le tue comunicazioni Lista documenti Scrivi testo 🔦 Procedimenti in firma Aggiungi documento **Facendo click sulla** I tuoi procedimenti Aggiungi documento o scrivi una comunicazione (conciliazioni/definizioni) spunta, si apre la Tipo di documento\* Parti tendina con le voci 🔦 I tuoi procedimenti (provvedimenti temporanei) Fattura riportate. Scegliere Istanza presentata da Fattura una delle voci presenti Soggetto Comunicazione di recesso o disdetta e fare click sopra Contratto Altre sedi Condizioni generali di contratto o Carta dei Servizi Gestione info per provvedimenti Altro ② Disponibilità Assegna responsabili Operatore controparte TIM SpA (Kena mobile) -🛗 I miei appuntamenti Responsabile 🛗 Calendario Inserisci Annulla e torna indietro A Richieste di assistenza Controversia ▲ Manuale operativo Video tutorial へ ট 🚓 🗁 🦟 🕬 12:32 1 ℅ Scrivi qui per eseguire la ricerca O 🗄 肩 P 0 🔁 🖬 🚺 0

### Facendo click su SCRIVI TESTO appare la seguente videata

Dopo aver scelto la voce tra quelle riportate nella tendina, **INSERIRE NELLA DESCRIZIONE** la motivazione dell'inserimento

| conciliaweb                                        | =                                         | п 🔮 т                                                                                                    |   |
|----------------------------------------------------|-------------------------------------------|----------------------------------------------------------------------------------------------------|---|
| MENU                                               |                                           | Fascicolo documentale. × Home > 1 tuoi procedimenti > Proc                                                                                                    |   |
| 🔦 Esportazione dati                                | Istanza di Conciliazione UG               | G/3<br>Cliccando su una delle due finestre sotto puoi visionare tutti i documenti presenti nel fascicolo,<br>puoi caricare documenti in formato pdf o immagini in formato ing o png ovvero puoi scrivere |   |
| 🖀 Utenti                                           | Cosa posso fare in questo mom             | nente direttamente le tue comunicazioni                                                                                                    | + |
| 🔦 Procedimenti in firma                            |                                           | Lista documenti Aggiungi documento Scrivi testo                                                                                                    |   |
| I tuoi procedimenti<br>(conciliazioni/definizioni) | in attesa della convocazione dell'udienza | Aggiungi documento o scrivi una comunicazione                                                                                                    |   |
| 🔦 I tuoi procedimenti                              | 😁 Parti                                   | Tipo di documento*                                                                                                    |   |
| (provvedimenti temporanei)                         | Istanza presentata da                     | Altro                                                                                                    |   |
| 🛔 Soggetto                                         |                                           | Descrizione*                                                                                                    |   |
| Altre sedi                                         | escrivere motivazione                     |                                                                                                    |   |
| Gestione info per provvediment                     | i<br>Altri recapiti per le c              | Testo*                                                                                                    |   |
| ⑦ Disponibilità                                    | Recapito telefonico:                      | Scrivere ciò che si ritiene                                                                                                    |   |
| 🛗 Assegna responsabili                             | Operatore controparte                     | mancante nell'istanza.                                                                                                    |   |
| 🛗 🛛 miei appuntamenti                              | The spectre mobile) -                     |                                                                                                    |   |
| 🛗 Calendario                                       | Responsabile                              |                                                                                                    |   |
| Richieste di assistenza                            |                                           | Inserisci Annulla e torna indietro                                                                                                    |   |
| 📥 Manuale operativo                                | Controversia                              |                                                                                                    |   |
| 🖿 Video tutorial                                   | 0 24                                      | Barra delle azioni                                                                                                    |   |
|                                                    |                                           | Fare click per<br>concludere operazi                                                                                                    |   |